## RezExpert Manual for Members

## Who is this guide for?

This training guide is for DWA members and provides instructions on how to make a guide booking at any of the snow resorts – Falls Creek, Mt. Buller, Mt. Hotham, Perisher, or Thredbo.

Only current DWA members can make a booking.

#### How does the system work?

The booking system has been developed with a third-party software provider. The goal of the system is to manage demand for our services at all resorts and to ensure that our staff can focus on the most important aspects – our members and supporting them finding their freedom on snow.

In practical terms, this means that when you are ready to make a booking, clicking on the 'Booking link' on the DWA website will take you to the booking platform.

The first time that you use the platform you will need to create a profile with a unique username and a password.

Once set-up you will be able to access the platform using these details.

And then you can make a guide booking, or as many as you want, at the resort of your choice.

#### Unlike previous years you will not be able to make a booking directly with our resort staff.

If you have any questions, please email us at <u>bookings@disabledwintersport.com.au</u>

## What's the process?

Before making your booking, it is valuable to understand how we manage each booking. Essentially, there are 5 steps:

1. Member makes a booking with a 50% deposit

#### a. STATUS: Booking Accepted

2. Resort Services Manager (or Coordinator) interviews member to understand their unique requirements in terms of guides and equipment

#### a. STATUS: Member Interviewed

3. Resort Services Manager (or Coordinator) updates our internal systems

#### a. STATUS: Booking Updated

4. Resort Services Manager (or Coordinator) contacts member/guides to provide final details, such as meeting times and place, and to share contact information between member and guides

#### a. STATUS: Booking Finalised

- 5. Booking is delivered
  - a. STATUS: Booking Delivered

## How do I make a booking using the platform?

The first step is to use the 'Booking System' link on the DWA website to access the platform. The link will take you to RezExpert (our third-party booking system), where you can create your account or log in to an existing account.

First time users will need to set up their profile with their email and password.

Once you are logged in, the process for making a booking is straightforward. Here is a worked example to show you how it is done.

#### Here is a step-by-step run-through of the process with relevant screen shots.

#### Step 1

Firstly, follow the link from the DWA website to the booking system. You will be taken to a screen that shows a couple of fields that you will need to complete. These are:

- The 'First Day/Last Day' field in which you highlight you preferred day(s) on snow (and ignore the reference to 'nights')
- The 'Person' field in which you specify how many people (should be one)

The you click on the blue "Check Availability" button and the page will refresh to show which resorts have vacancies on the dates you want.

Refer to screenshot below:

| Check avai                   | lability<br>ort Australia Inc                                                                                                    | Log In   Recover password             |
|------------------------------|----------------------------------------------------------------------------------------------------|---------------------------------------|
| First Day / Last Day         | Person                                                                                                    |                                       |
| 📋 Sat 10 Jun - Sun 11 Jun (1 | nights)                                                                                                    |                                       |
|                              | Check Availability                                                                                                    |                                       |
|                              | Available                                                                                                    |                                       |
|                              | Not Available                                                                                                    |                                       |
| Mar Mar                      | Mount Buller                                                                                                    |                                       |
|                              | Guide only (Please select if you are requesting a guide)                                                                                                    |                                       |
|                              | Equipment (Please select if you are requesting any adaptive equipment- standard skis, pole<br>snowboards will need to be purchased or hired from external suppliers) | s, boots or \$102.00<br>Not Available |

## Step 2

You will then be asked for your email and password to log into the system.

You will also see a summary of your booking.

Click on the "Next" button.

|                       | 2                                     | 3                                |                                      | 5       | 6            | 9:43                 |
|-----------------------|---------------------------------------|----------------------------------|--------------------------------------|---------|--------------|----------------------|
| Confirm details       | Sign in / create account              | Additional details               | Review                               | Payment | Confirmation |                      |
| Sign in / create acco | ount                                  |                                  |                                      |         |              |                      |
| Sign In: I have       | booked online with Disabled Wir       | tersport Australia Inc before    |                                      |         |              |                      |
| Create account        | t: This is my first Disabled Wintersp | ort Australia Inc online booking |                                      |         |              |                      |
|                       |                                       |                                  | Mount Hotham - 1                     |         |              |                      |
| Email                 |                                       |                                  |                                      |         |              | -                    |
| Password              |                                       |                                  | l night<br>First Day: 17-Feb-2023    |         | inc GST:     | \$99.00 (?)          |
|                       |                                       |                                  | Last Day: 18-Feb-2023<br>1 Person(s) |         |              |                      |
|                       |                                       |                                  |                                      |         | Total line   | CCT): <b>\$99.00</b> |
| Forgot password       |                                       |                                  |                                      |         | iotai (inc   | 331). <b>399.00</b>  |
| Forgot password       | lack                                  | Novt 5                           |                                      |         |              |                      |
| Forgot password       | Back                                  | Next 💙                           |                                      |         |              |                      |

### Step 3

This will take you to another screen with a summary of your booking.

Click on the "Action" tab on the far right to go to the payment section.

|                                    | (y               | DWA                           |             |             |         |
|------------------------------------|------------------|-------------------------------|-------------|-------------|---------|
|                                    | Disabled         | Wintersport Australia         |             |             |         |
|                                    | Nebsite New Book | ing My Bookings Admin Log Out |             |             |         |
|                                    | Logged In:       | Tony Terrible - NM1590717     |             |             |         |
|                                    | Upco             | ming Reservations             |             |             |         |
| Business Name                      | Rez Number Fiel  | d                             | In          | Out         | Action  |
| Disabled Wintersport Australia Inc | 2023000009 Mou   | nt Buller                     | 26-Feb-2023 | 28-Feb-2023 |         |
| Count:                             | 1                |                               | Nights:     | 2           | 1 De    |
|                                    |                  | Back                          |             |             |         |
| RezExpert Booking Set FA 0 20      | Dig              | Privacy Pole                  |             |             | A sales |

#### Step 4

A menu will appear that shows seven options.

Click on the "Pay" button (fourth from the top) to enter your payment details and pay your 50% deposit.

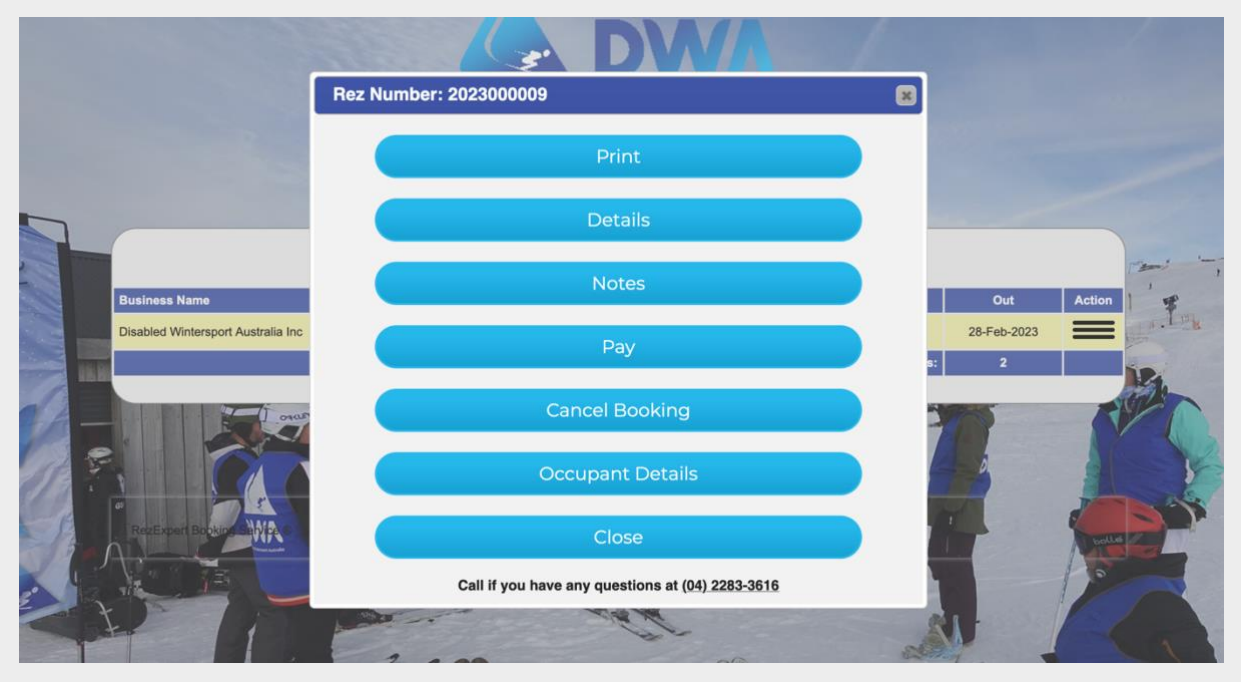

Once that has been done you can log out of the system.

The 50% deposit is both confirmation of the booking (you will receive a confirmation email) and our team at the resort of your choice will be notified of your booking.

#### Is that all a member needs to do to make a booking?

#### Essentially, yes.

Closer to your booking the relevant Resort Services team member will be in touch to better understand your ability, what sort of guide and equipment you will need and, to arrange a meeting place and time for your booking.

During winter, this will be within 3 days of when you make the booking and, outside of winter this time will vary.

Two weeks prior to your booking the balance of your booking payment (the remaining 50%) will be deducted from the credit card you used to make the deposit.

#### NDIS plans

If you are on an NDIS plan and want to make a booking, please contact us at <u>bookings@disabledwintersport.com.au</u>

# What happens if the dates I want are already booked out? Contact DWA via bookings@disabledwintersport.com.au With the following details: Email Heading: Waiting List for RESORT NAME Content: Dear Resort Services Manager, I have tried to book services at your RESORT NAME, but all the places are filled. The dates I wanted are ADD DATES HERE. If places become available for these dates could you please contact me. Many thanks, YOUR NAME YOUR CONTACT NUMBER

What if there is a problem or I need to cancel my booking? Contact the DWA team on <u>bookings@disabledwintersport.com.au</u> and we will respond as soon as possible.